## Getting Connected to the Maryland Judiciary Public Wireless Network Quick Reference Card

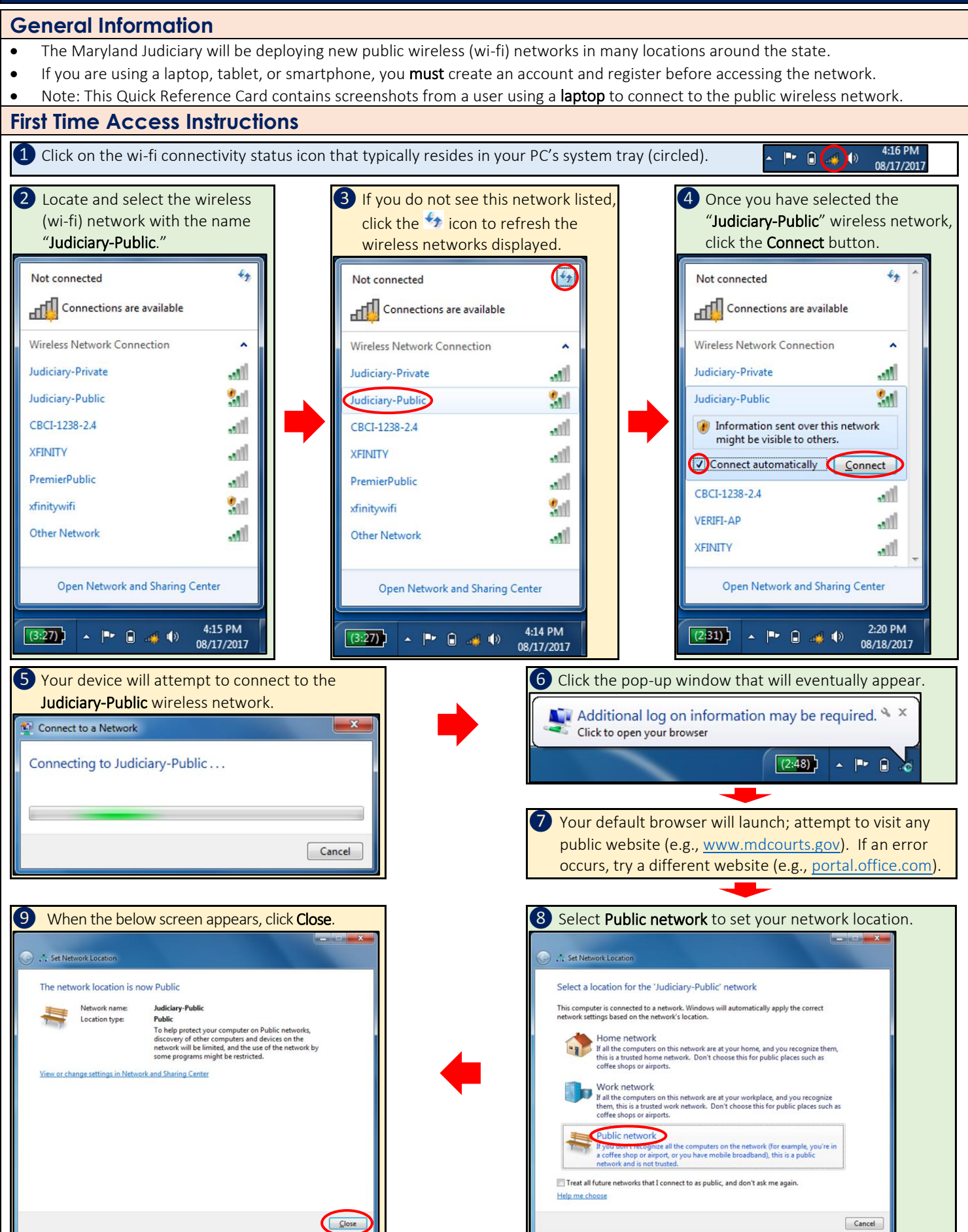

| <ul> <li>Your browser will redirect you to the Guest Portal.</li> <li>Select "Don't have an account?" at the bottom of the page.</li> </ul>                                                                                                    | <ol> <li>Populate the Create Account form with your information.</li> <li>Click Register when you are done.</li> </ol>                                                                                                    |
|----------------------------------------------------------------------------------------------------|----------------------------------------------------------------------------------------------------|
| MARYLAND COURTS Guest Portal                                                                                                    | MARYLAND COURTS Guest Portal                                                                                                    |
| Maryland Judiclary Public Wireless Please sign on to access or rick on 'Don't have an accourt' to register.  Pesseword:  Bign On  Don't have an accourt'                                                                                                    | Create accurate   Create we show the fibrituation so use can create an account for you.   Regured fields are marked with an asterisk (*).   First amm*   Last amme*   Ennall address*   Cell Phone number*   Company   SMS provider*   Person being visite(femal)   Person being visite(femal)                                                                                                    |
| You will receive an email and text message with your <b>account credent</b>                                                                                                    | ials (Username and Password). <u>These credentials expire in 60 days</u> .                                                                                                    |
| <ul> <li>Your browser will redirect you to the following webpage.</li> <li>Enter your Username and Password, then click Sign On.</li> </ul>                                                                                                    | <ol> <li>Your browser will redirect you to the following webpage.</li> <li>Click Accept to accept the Acceptable Use Policy.</li> </ol>                                                                                                    |
| Guest Portal                                                                                                    | COURTS Guest Portal                                                                                                    |
| Maryland Judiciary Public Wireless<br>Please sign on to access or click on "Don't have an account" to register.                                                                                                    | Acceptable Use Policy Please read the Acceptable Use Policy                                                                                                    |
| An email or an SMS message has been sent to you containing your sign on credentials.                                                                                                    | The Maryland Judiciary's Public Wireless Network (Judiciary-Public) provides Internet access through the Judiciary's network for guests with portable computers or other devices capable of receiving a wireless signal. The Judiciary's public wireless service is intended for use by attorneys and other persons having business with the court. The Judiciary is providing public wireless connectivity as a convenience and offers no guarantees of availability, service levels, or privacy. Guests are required to use the wireless service in a legal and responsible manner. The Judiciary applies Internet filters and monitors Internet use through the Judiciary-Public wireless network. The Judiciary, at its sole discretion, may prohibit certain IP and network protocols, and may introduce additional controls. |
| Sign On<br>Don't have an account?                                                                                                    | Accept<br>Decline                                                                                                    |
| 19 Finally, your browser will redirect you to the Maryland Judiciary                                                                                                    | Record Search webpage. QO Congratulations! You                                                                                                    |
| Maryland Judiciary Record Search                                                                                                    | Register/Sign In ▲ - are now connected to the public wi-fi network.                                                                                                    |
| Search Options and Notifications         To view cases and documents electronically, you must register with the same email address used on the efiling system.         Effective immediately, June 23, 2016, to protect against exposing potentially confidential information the Appeal Record Extract and Appeal Index documents are now classified as Confidential and access will be limited.         Maryland Judiciary Record Search is for Attorneys or Case Parties to view case information and non-confidential document images. Please sign in (upper right of the screen) to continue.         Others requiring case information should use CaseSearch. Click here.         XFINITY         GBC1-1228-2.4         Image: Plus information in the computed information information |                                                                                                    |
| Smart Search                                                                                                    | xfinitywifi Sill<br>Other Network Sill<br>Open Network and Sharing Center                                                                                                    |
| Search for court records.                                                                                                    | (1:01) ~ Pr 🔒tl 40 08/18/2017                                                                                                    |

## Need Assistance?

If you experience issues connecting to the public wireless, please contact the JIS Service Desk at mdcourts@service-now.com or 410.260.1114.